## Selvbetjening - sådan skifter du adgangskoden på din @undervisning.kk.dk konto

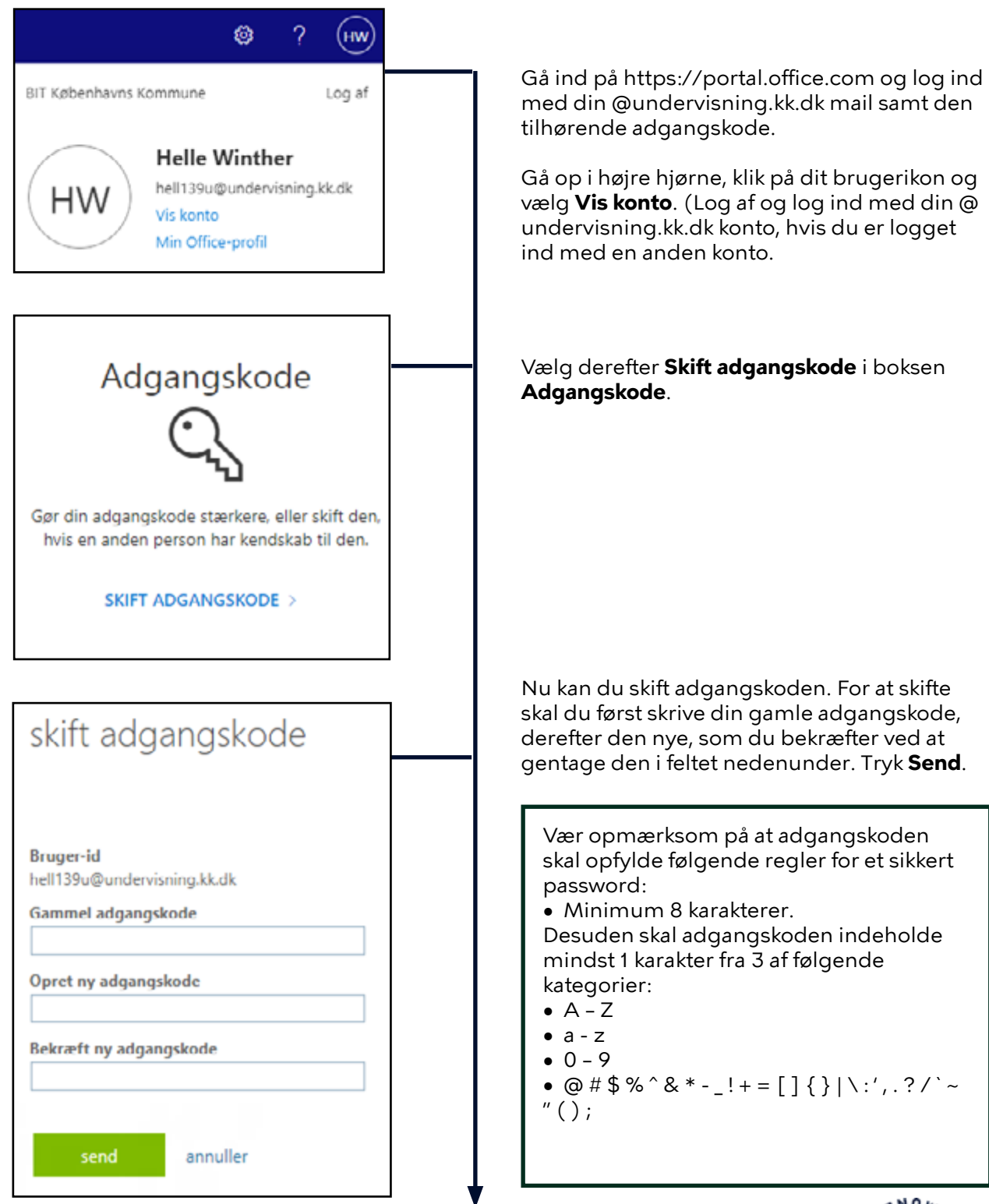

Selvbetjening BUF IT-drift Opdateret 23-11-2020Nequid ulliqui

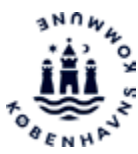